## *3 Phase UPS SNMP Card Quick Installation Guide V1.1*

## 1. Installation Procedure

This installation guide provides instructions for installing the SNMP Card on your UPS. For all other aspects of product use, please see the User's Manual, available on the CD included in this package.

- 1.1 Hardware Installation Procedure
  - Open the front door of UPS.
  - Plug in the SNMP card to the 《Slot2》 and then screw in the screws after the card is firmly locked in.
  - Lock on the front door to complete the installation procedure.
  - Insert the Ethernet cable into LAN port of SNMP card.
- 1.2 Communication Setting Procedure
  - Please configure the setting of this card via the LCD control panel.
  - Go to [Home] $\rightarrow$ [Setting] $\rightarrow$ [Peripheral] $\rightarrow$ [Slot Card2]
  - Please change the parameters as shows in Table 1 below.

| Item         | Setting |
|--------------|---------|
| ID           | 1       |
| Stop Bit     | 1       |
| Parity Check | None    |
| Baud Rate    | 57600   |
| Table 1      |         |

- In parallel system, please select the machine ID which installs the SNMP card before you change the setting.
- Check the TACI4xx PCB board SW2 is switched to "SNMP" position.

- 1.3 Find SNMP card Procedure
  - Procure a workstation (Microsoft Windows XP, Vista, 7 or above installed).
  - Please find the "SNMP Upgrade Tool v1.00.exe" in CD contents and install the Upgrade Tool on your PC.
  - Execute "SNMP Upgrade Tool".
  - Click [Q] to search device on your LAN, as following Figure 2.

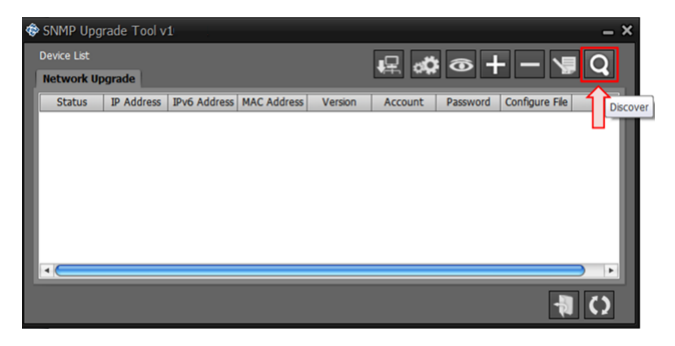

Figure 1

 Select your device and click [ ] to open webpage, as following Figure 3.

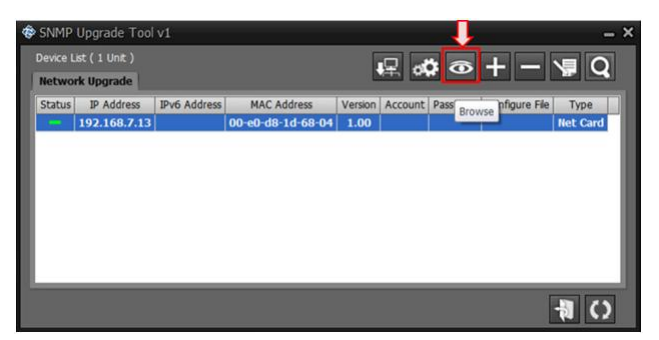

Figure 2

• The webpage display the Identification, as following Figure 4.

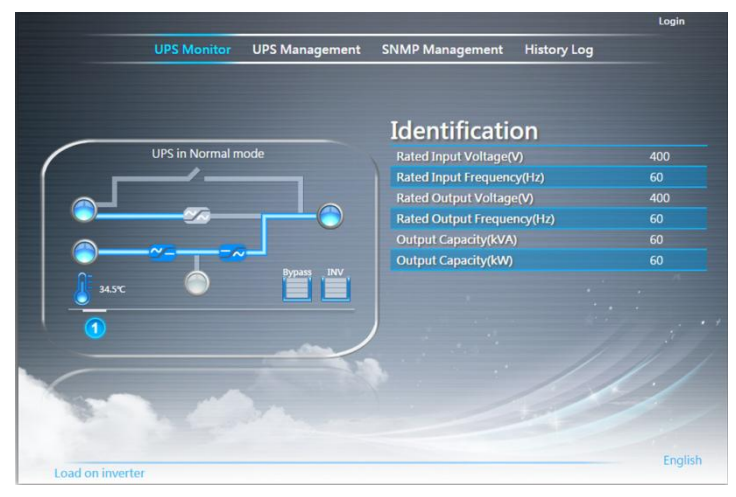

Figure 3